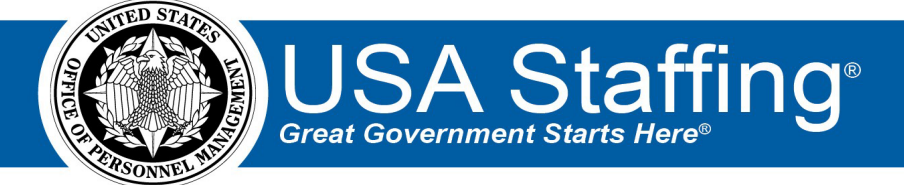

## Announcement and Assessment Assignment

OFFICIAL USE NOTICE: This material is intended exclusively for use by USA Staffing Customers and is not to be distributed without approval from the USA Staffing Program Office. This communication may contain information that is proprietary, privileged, or confidential or otherwise legally exempt from disclosure. If you have received this document in error, please notify the USA Staffing Program Office immediately and delete all copies of the presentation.

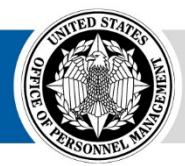

**OPM** HR SOLUTIONS by government, for government

U.S. Office of Personnel Management 1900 E Street, NW, Washington, DC 20415

## **Completing the Announcement and Assessment Assignment**

- 1. To open a Job Announcement assignment, click the URL from the review notification email or log directly USA Staffing. If logging into USA Staffing directly, you will need to find the appropriate Assignment on the Assignment tile. Once found, click on the Assignment name (blue hyperlink).
- 2. Each Job Announcement assignment will have its own instructions regarding the actions you should take, the due date the assignment must be completed by, and the hiring action to which the assignment is associated. When you open an assignment for the first time, the instructions from your HR office will display.
- 3. In the top right corner, you will see several items:
  - **Request Number(s)** will display the Hiring Action number(s) associated with the assignment.
  - **Due Date** will display the date the assignment is due by.
  - **Returned** will display the date the assignment was returned by any reviewer.
  - **HR Contact** will display the HR person who sent you the assignment. You can see their phone number and email address by clicking on the information **1** icon next to their name.
  - **View Instructions** allows you to see the assignment instructions if you need to refer to them again.
  - **Other Reviewers** will display the name(s), contact information of any other reviewers who are also assigned to this Job Announcement assignment.
  - **Documents** allows you to view attached documents or add documents to the assignment. Any documents attached will be viewable to the HR Office.
  - **Notes** allows you view notes added by your HR Office or if applicable, you can add your own notes. The Notes you add and save will be viewable by the HR office.
- 4. If you have been given the permission to make changes, your edits will be tracked by highlighting proposed added text in green and proposed deleted text in red. If other reviewers are assigned, you will be able to see their edits by hovering over the edited text to see the name of the user who made them and a time stamp of when they were made. After completing your edits, be sure to click **Save**.

| Assignment: Job Announcement Review                                                                                                    | Assignment Name<br>AQ Park Ranger - Testing Reviews                  | Request Number(s)<br>20160123-45486 | Due Ret<br>01/29/2016 N/A | urned HR Contact<br>Priyanka Patel 🚺 |  |  |  |
|----------------------------------------------------------------------------------------------------|----------------------------------------------------------------------|-------------------------------------|---------------------------|--------------------------------------|--|--|--|
| Job Announcement Sections                                                                                                    | View Instructions                                                    | Other Reviewer                      | rs Documer                | ts () Notes +                        |  |  |  |
| A 🔲 Assessment: 1-Patel Park Ranger                                                                                                    | Text changes and comments                                            |                                     |                           |                                      |  |  |  |
| s a BI S K                                                                                                    |                                                                      |                                     |                           |                                      |  |  |  |
| Competencies  1. Attention to Detail Is thorough when performing work and conscientious about attending to detail. 2. Conflict Management Manages and resolves conflicts, grievances, controntations, or disagreements in a constructive manner to minimize negative personal impact. 3. Creative Thinking Uses imagination to develop new insights into situations and applies innovative solutions to problems, designs new methods where established methods and procedures are inapplica 4. Customer Service 4. Customer Service 5. Spanish Ability to speak Spanish fluently | ble or are unavailable.<br>n the agency, other agencies, or organiza | ations with outside the             | Government) to asses      | a their needs, provide               |  |  |  |
|                                                                                                    | Appro                                                                | oval Statuses Inco                  | mplete                    | × Next                               |  |  |  |
| ✓ 	☐ Announcement Questionnaire                                                                                                    |                                                                      |                                     |                           | Text changes and comments            |  |  |  |
| ✓ □ Announcement Text                                                                                                    |                                                                      |                                     |                           | Text changes and comments            |  |  |  |
|                                                                                                    |                                                                      |                                     | Save R                    | eturn to HR Cancel                   |  |  |  |

- 5. Once you have completed reviewing a section, change the **Approval Status** drop-down list to reflect the appropriate status, and click **Next** to proceed to the next section of the assignment.
  - **Incomplete**: I have not finished the review.
  - **Approved**: I am comfortable with HR moving forward with the information provided.
  - **Approved Pending Changes**: I am comfortable with HR moving forward once the changes are made.
  - **Rejected**: I do not approve of this information.
- 6. As you set the Approval Status for each section (i.e., Assessment, Announcement Questionnaire, and/or Announcement Text) you will see a green check mark which indicates you have completed that section of the assignment. A red checkbox next to a section indicates the Approval Status is not yet complete.
- 7. When all the sections have a green check mark next to them, and your permissions allow, click the **Return to HR** button to return the assignment. If you do not see this option, you are finished when all Approval Statuses are complete. **Note:** Changes cannot be made to assignments that have been returned to HR.

| Assignment: Job Announcement Review                                   | Assignment Name R<br>AQ Park Ranger - Testing Reviews 21 | lequest Number(s)<br>0160123-45486 | Due<br>01/29/2016 | Returned<br>N/A | HR Contact<br>Priyanka Patel | 0     |
|-----------------------------------------------------------------------|----------------------------------------------------------|------------------------------------|-------------------|-----------------|------------------------------|-------|
| Job Announcement Sections (3)                                         | View Instructions                                        | Other Reviewers                    | s Doc             | uments 0        | ) Note                       | es 🗸  |
| ✓ ✓ Assessment: 1-Patel Park Ranger                                   |                                                          |                                    |                   | Text cha        | inges and comr               | ments |
| ✓ ☑ Announcement Questionnaire                                        |                                                          |                                    |                   | Text cha        | anges and comr               | ments |
|                                                                       |                                                          |                                    |                   | Text cha        | inges and comr               | ments |
| A B I R X                                                             |                                                          |                                    |                   |                 |                              |       |
| JOB TITLE: Park Ranger                                                |                                                          |                                    |                   |                 |                              |       |
| DEPARTMENT: Other Agencies Minimum Indent Organizations               |                                                          |                                    |                   |                 |                              |       |
| AGENCY: Office of Personnel M<br>HIRING ORGANIZATION:                 |                                                          |                                    |                   |                 |                              |       |
| JOB ANNOUNCEMENT NUMBER                                               |                                                          |                                    |                   |                 |                              |       |
| SALARY RANGE: \$30,000.00 to \$40,000.00 / Per Year                   |                                                          |                                    |                   |                 |                              |       |
| Optional Salary Description                                           |                                                          |                                    |                   |                 |                              |       |
| OPEN PERIOD: Tuesday, January 26, 2016 to Wednesday, January 27, 2016 |                                                          |                                    |                   |                 |                              |       |
| SERIES & GRADE: GS-0025-11                                            |                                                          |                                    |                   |                 |                              |       |
| DOUTION INFORMATION.                                                  |                                                          |                                    |                   |                 |                              |       |
|                                                                       | Approva                                                  | I Statuses Appr                    | oved              | 2               | Next                         |       |
|                                                                       |                                                          |                                    | sav Re            | eturn to        | HR                           | hcel  |